# Mobil applikáció

Új és régi ügyfeleink részére egyaránt elérhető/letölthető megújult külsővel, még több tartalommal a FindMe mobilapp.

#### 1,Letöltés.

<u>Androidos</u> készülék esetén a play áruházból: **Positionserver.com** -ra rákeresve (https://play.google.com/store/apps/details?id=com.kampfner.positionserver)

**IOS** készülékek esetén az APP STORE-ból: **FindMe** PremiumProMagic -ra rákeresve

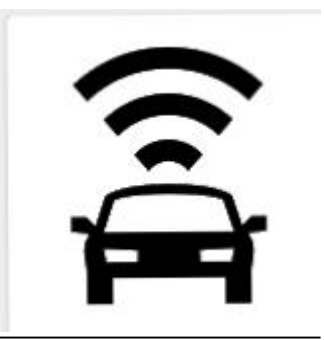

töltse le az alkalmazást.

## 2, Az alkalmazás használata, beállítások.

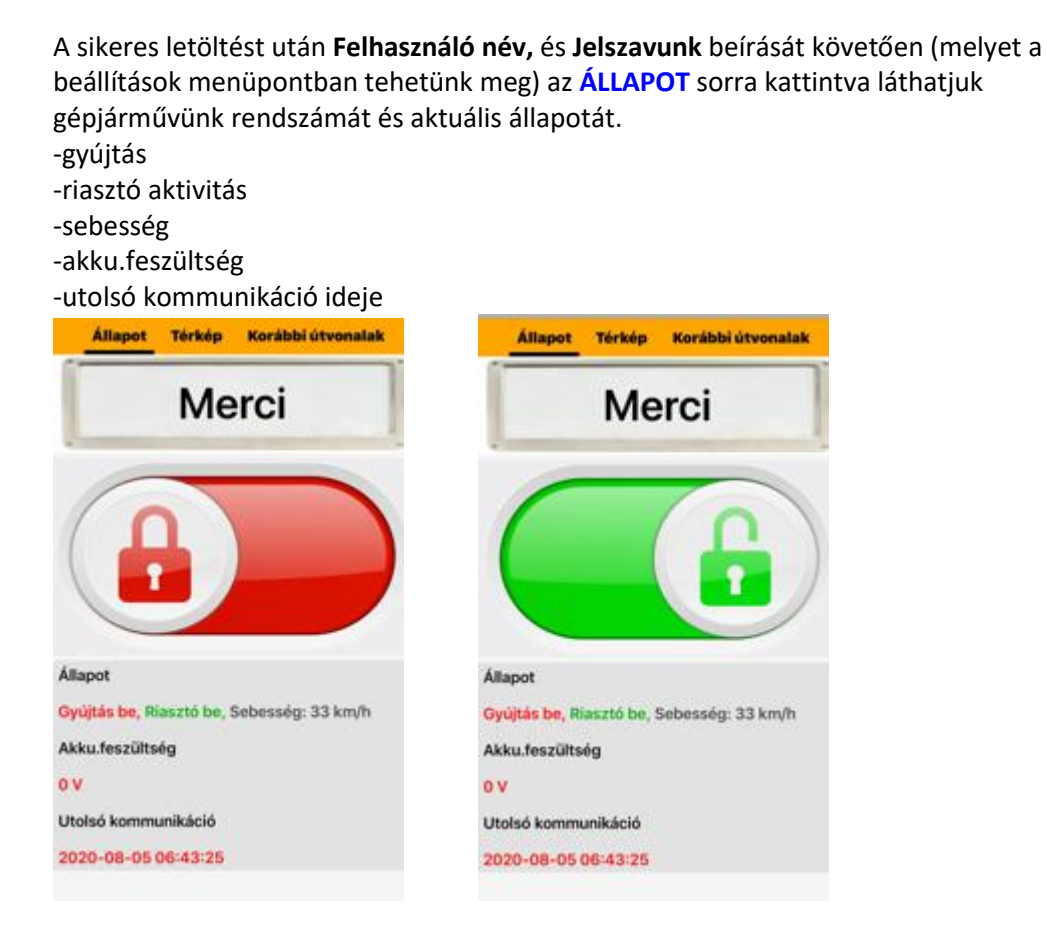

Ha piros (lezárt) lakatot látunk, akkor gépjárművünk riasztó rendszere aktív állapotban van, a beállításokban megadott opciókat átjelzi mobiltelefonunkra.

Amennyiben zóld (nyitott) lakatot látunk, a riasztó rendszer szervíz állapotban van, ebben az esetben nincsenek riasztási funkciók, azonosítást sem fog kérni és nem küld telefonunkra push üzeneteket/riasztásokat sem.

Az állapot megváltoztatásához helyezzük rá <u>hosszan</u> a lakat ikonra az ujjunkat, ekkor egy felugró ablak pin-kódot kérve (amit az autóban adtunk meg) a megfelelő SMS-t generálva lehetővé teszi távolról is az aktiv/passziv mód változtatását.Az SMS-t elküldve néhány másodpercen belül a riasztórendszer végrehajtja a kapott utasítást.

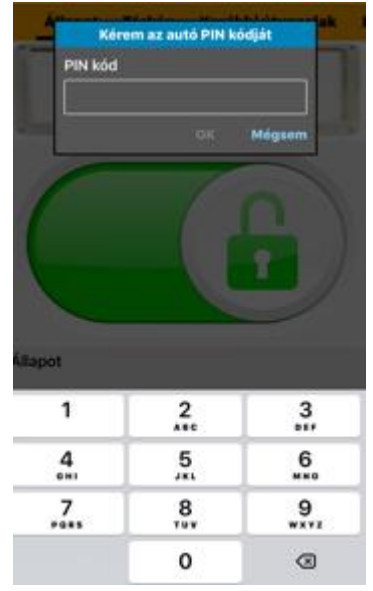

Ha a képernyőn a rendszámunkra kattintunk röviden, akkor megjelennek az alkalmazáshoz adott autóink, amely listából tetszés szerint kiválaszthatjuk, hogy melyik gépjárművet szeretnénk látni/lekérdezni illetve beállítani.(természetesen ez csak egynél több autó esetén értendő)

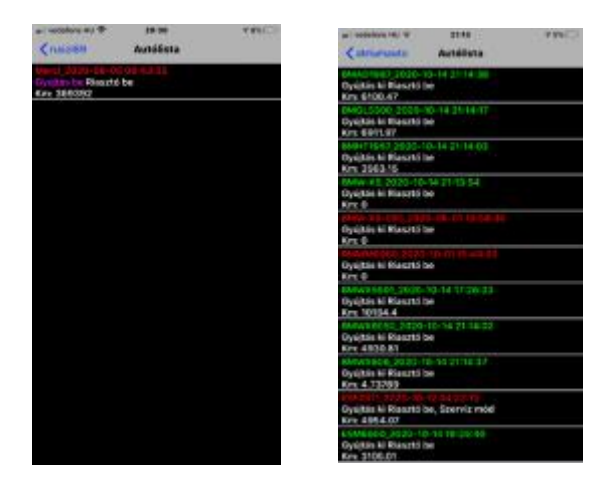

Ha a képernyőn rendszámunkra hosszabban helyezzük rá az ujjunkat, akkor belépünk a<u>PUSH</u> menübe, ahol az üzeneteket tudjuk optimalizálni, hogy milyen funkciókat/riasztásokat jelezzen a telefonunk.

-gyújtás ráadása

-gyújtás levétele

-riasztó jelzése

-G-szenzor/emelés érzékelő jelzése

-területre való ki/belépés (geo-fence)

-rablás/illetéktelen indítás jelzése

-km riasztás (pl: szerviz intervallumok eléréséhez)

Választhatunk értesítés (3x-i szöveges ablak megjelenítés), vagy riasztás (szöveges ablak+ hang jelzés) kijelzése opciókat.

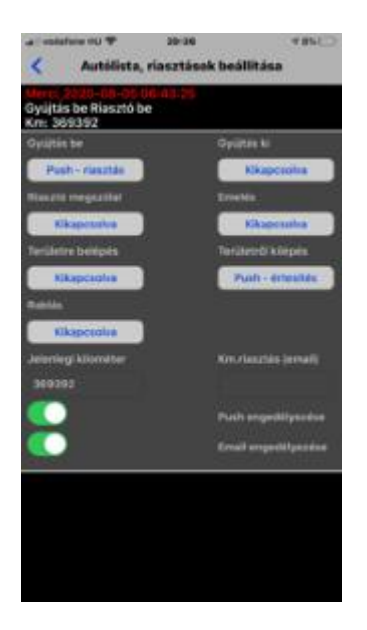

A fenti opciókat akár email-ben is kérhetjük, ha nem szeretnénk a mobilos kijelzést.

## 3,<u>Térkép</u>

A **térkép** menüpontra kattintva láthatjuk gépjárművünk aktuális pozícióját, illetve az utolsó megtett útvonalat kirajzolva a térképen, ahol a piros POI jelzés a kiindulási pont, a zöld az érkezési pont.

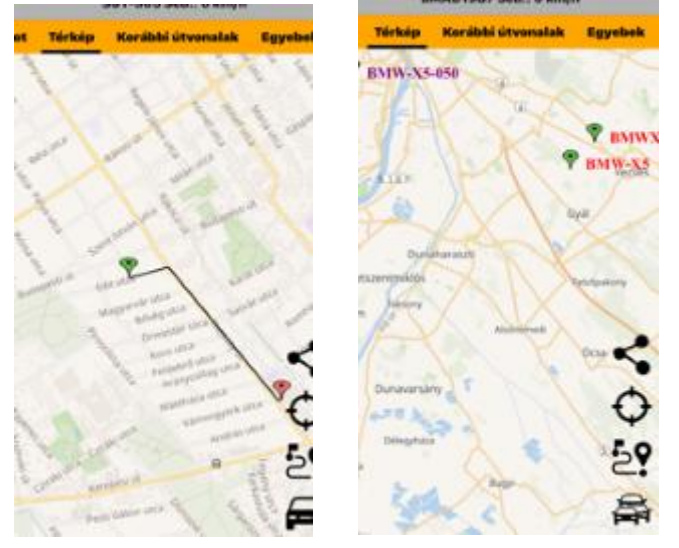

A képernyő jobb sarkában található ikonok további funkciókat ajánlanak fel.

- Fentről lefelé haladva:
- -helyzet megosztása
- -pillanatnyi pozíció
- -útvonall a gépjárműhöz

-összes saját gépjármű térképen való megjelenítése (lásd fent jobb oldali fotó)

### 4,Korábbi útvonalak lekérdezése

A korábbi útvonalak menüpontra kattintva kiválasztható a kívánt dátum kiinduló, illetve utolsó napja amelyre kíváncsiak vagyunk.

Gyors menüben: aktuális nap-hét, múlt hét, aktuális hónap, elmúlt hónap.

Az ezután megjelenő útvonal-listából tetszőlegesen kiválasztott sorra kattintva térképen is kirajzolva láthatjuk az adott útvonalat.

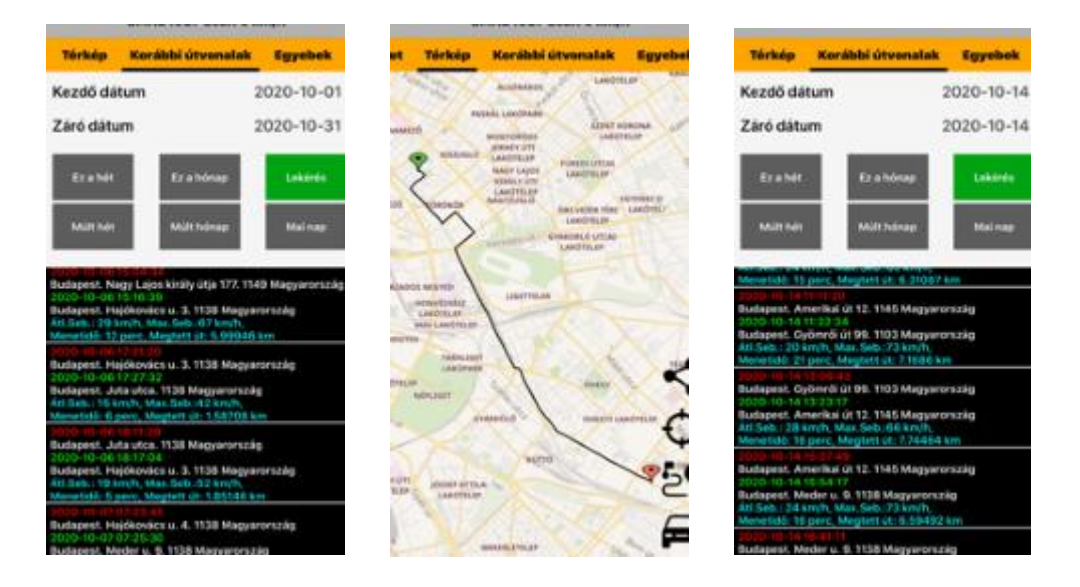

Amennyiben esetleg felmerülő kérdése van, kérjük jelezze felénk, illetve ha javaslata/ötlete van az applikáció megjelenésével, funkcióival kapcsolatban, szívesen vesszük visszajelzését.

Reméljük megelégedéssel fogja használni applikációnk szolgáltatásait, és ez által gépjárművét mindenhol biztonságban tudja.

Az ön partnere: <u>Premium Pro-Magic Kft.</u>